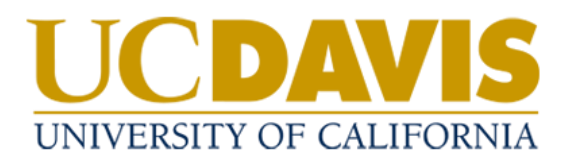

## Policy Approvers: Providing Final Policy Approval

## **Approving a Policy**

- 1. The policy management system will send a weekly email with your assigned tasks.
- 2. Click on the link in the email to navigate to your Tasks in the system

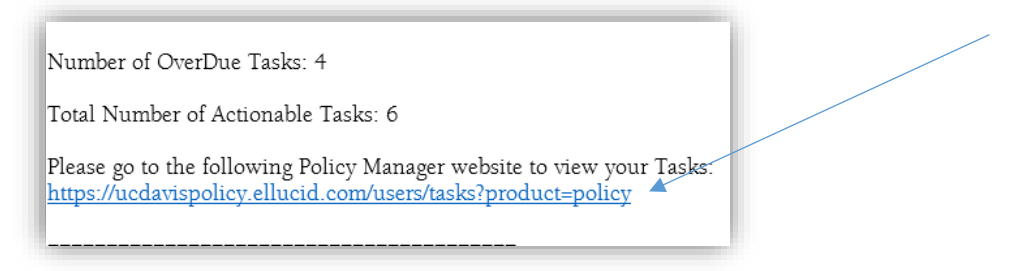

a. If you are not already logged in, If you are not already logged in, Select Login from the homepage.

|                                                                                                    |                                                                                                    | Q Help <b>9</b> - Guest User    |
|----------------------------------------------------------------------------------------------------|----------------------------------------------------------------------------------------------------|---------------------------------|
| CUCEDAVIS<br>ENEVERSITY OF CALIFORNIA<br>Guest User<br>Home<br>Advanced Search<br>Browse Manuals<br>Login | Dashboard      Welcome to the     Administrative Policy  This site contains the      Policy and Procedure Manual (PPM)      Personnel Policies for Staff Members (PPSM)      Interim Policies      Delegations of Authority (DA) | e UC Davis<br>/ Manuals Website |

Use your UC Davis credentials to log in.

b. You can also access Tasks from the homepage.

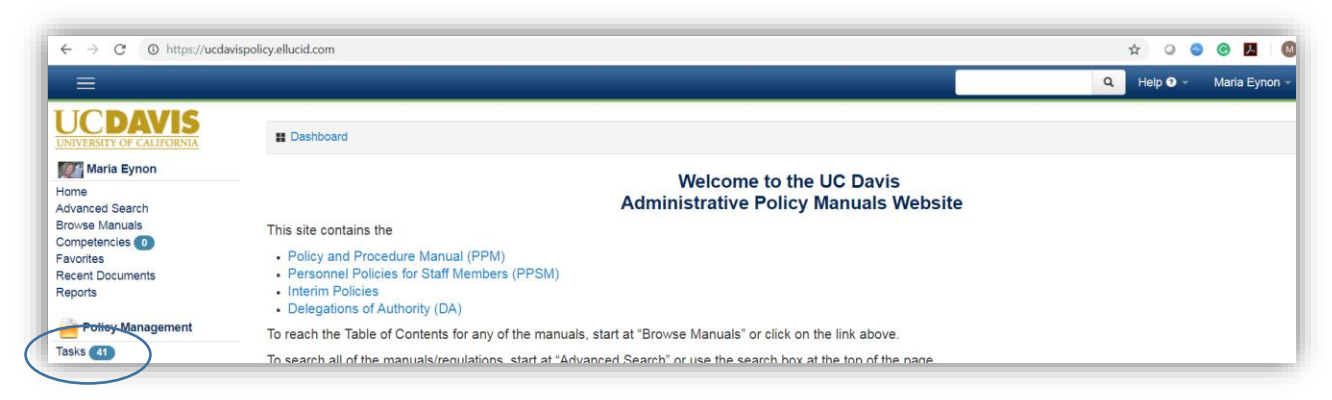

3. Find the policy requiring review in the list and select **View** to access the document.

| Task Filters                                                                                                    |                                                           |                                   |                          |                        |                |                        |
|----------------------------------------------------------------------------------------------------|-----------------------------------------------------------|-----------------------------------|--------------------------|------------------------|----------------|------------------------|
| <ul> <li>Display Only Actionable T</li> <li>Display Only Tasks That <i>i</i></li> <li>Display Only Tasks When</li> </ul> | asks<br>Are Overdue<br>Task Start Date                    | v 🞯<br>v Is From                  | То                       |                        |                |                        |
| Apply<br>Tasks <b>9</b>                                                                                                  |                                                           |                                   |                          |                        |                |                        |
| Filter Results: 123                                                                                                    | Showing 1 te                                              | o 1 of 1 entries (filtered from 6 | total entries)           |                        |                | Show 25 • entries      |
| Document Name Policy 123-45                                                                                              | <ul> <li>Your Task</li> <li>6 - Final Approval</li> </ul> | Current Task<br>6 of 6            | Task Start<br>05/05/2018 | Task Due<br>05/19/2018 | Status Overdue | Checked Out            |
| Copy CSV PDF                                                                                                    | Print Export all                                          |                                   |                          |                        |                | First Prev 1 Next Last |

4. Review the Policy draft, and when you are ready to submit your approval, click the **Approve** button.

| olicy 123-45                                                          |                                                                               |                                         |              |                   |           | Due: May 19, |
|-----------------------------------------------------------------------|-------------------------------------------------------------------------------|-----------------------------------------|--------------|-------------------|-----------|--------------|
| h: / Manuals / Test Manual<br>sk 6 of 6: Final Approval - Please revi | ew for final approval. Clicking the Approve button will send the              | e policy to the Policy Office for final | cleanup befo | re posting online |           |              |
| 🛾 Document 🟾 📰 Tasks 🔎 Notes                                          | O History                                                                     | Help                                    | 🗷 Email      | Checkout          | ゆ Approve | Reject       |
|                                                                       |                                                                               |                                         |              |                   |           | A            |
|                                                                       |                                                                               |                                         |              |                   |           |              |
|                                                                       |                                                                               |                                         |              |                   |           |              |
|                                                                       |                                                                               |                                         |              |                   |           |              |
|                                                                       |                                                                               |                                         |              |                   |           |              |
|                                                                       | Chapter 100, UC Organization                                                  |                                         |              |                   |           |              |
|                                                                       | Section 15, UC Administrative Structure<br>Date: 9/2/03<br>Supersedes: 6/1/00 |                                         |              |                   |           |              |
|                                                                       | Responsible Department: N/A<br>Source Document: N/A                           |                                         |              |                   |           |              |
|                                                                       | adde the flat stat and music leads to the original survivo                    |                                         |              |                   |           |              |

5. To view the document without the tracked changes showing, select the Collaboration tab, Display Mode, Final All changes accepted (Preview).

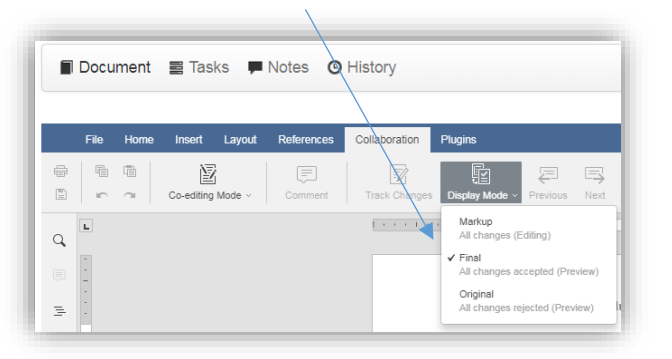

Note: Additional changes can't be made in this view.

6. Enter a note in the text box and select Approve.

|                                                                                      | $\mathbf{A}$                                    |
|--------------------------------------------------------------------------------------|-------------------------------------------------|
| Please select the approval group you wish to<br>Compliance and Policy/Policy Analyst | represent:                                      |
| UPC/IET                                                                              |                                                 |
| Please write an approval note:                                                       |                                                 |
|                                                                                      |                                                 |
|                                                                                      |                                                 |
|                                                                                      |                                                 |
|                                                                                      |                                                 |
|                                                                                      |                                                 |
| Please Note:                                                                         |                                                 |
| If you are the last approval signature required on t<br>be moved to the next         | this task, the approval process will<br>t task. |
|                                                                                      | Cancel Approve                                  |

7. If there are additional changes that need to be made by the Policy Owner prior to approval, select **Reject** 

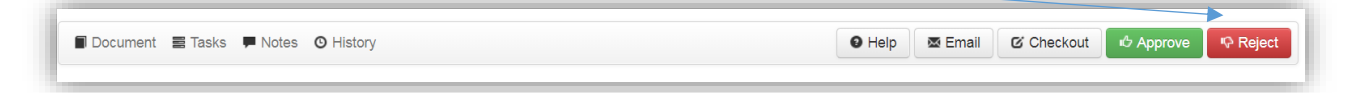

8. Select the **Policy Owner Approva**l step to reject the task back to the Policy Owner to make additional changes, enter a rejection note with your comments, select **Reject** to send the task back.

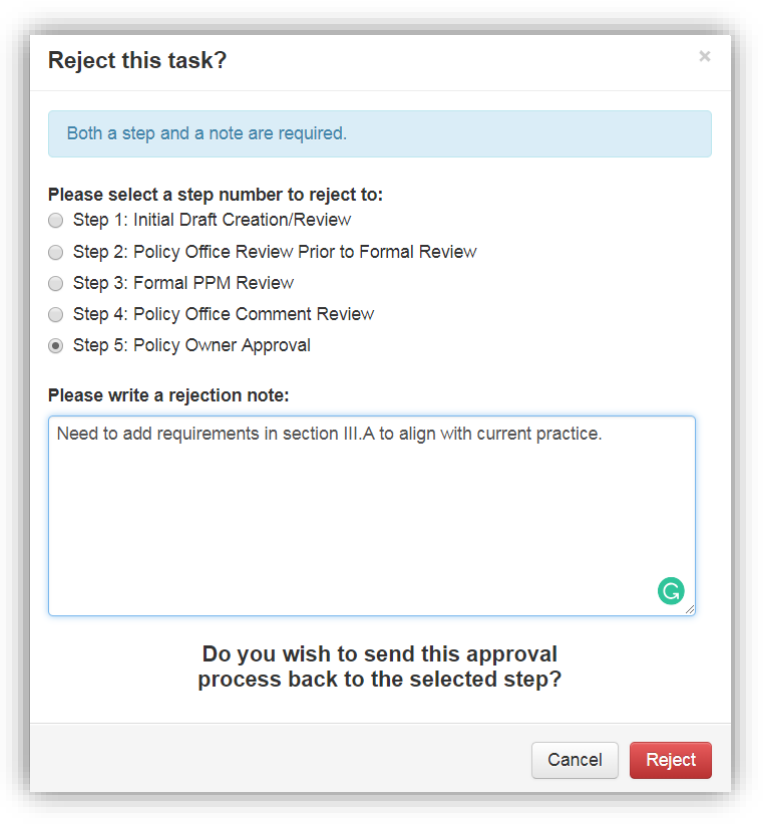

A confirmation message will appear when the document has been rejected.